TRIBUNAL DE JUSTIÇA DO ESTADO DO RIO DE JANEIRO

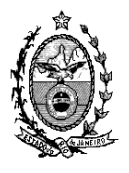

DGTEC – Diretoria Geral de Tecnologia da Informação

DERUS – Departamento de Relacionamento com o Usuário

## Dica da Semana - Novos Botões "Enviar Assinatura" e "Assinatura" -

A partir da versão 3.24.3 o Sistema de Distribuição de Processos – DCP – no andamento de conclusão, disponibilizará, para processos físicos e processos eletrônicos, os botões "**Env. Assinatura**" e "Assinatura".

A intenção é facilitar o trabalho do gabinete para que, com apenas um clique, encaminhar o Ato do Juiz para assinatura na tela de assinatura em lote ou do próprio juiz que, clicando no botão "Assinatura" poderá assinar o ato diretamente na tela de conclusão.

Além disso, após a assinatura pelo botão "Assinar", o texto do ato poderá ser impresso utilizando o botão "Texto".

Nesta nova versão o usuário poderá enviar o Texto do Ato, para o local de assinatura do juiz ou assinar o documento da tela do andamento de conclusão de três formas diferentes:

1 – Criando o texto pelo botão "Imprimir", como fazia antes, visualizando o texto do ato na tela antes de clicar para enviá-lo para a tela de assinatura ou assinar;

2 – Criando o texto pelo botão "Texto", escolhendo o texto 110 ou 752 e fazendo o procedimento de visualização na tela para encaminhar para a fila de assinatura ou para assiná-lo diretamente;

3 - Clicando em um dos novos botões

É importante que qualquer um dos procedimentos acima seja precedido do preenchimento dos campos, "data", "tipo de ato" e "Texto" na própria tela do Andamento de Conclusão. O campo Resumo passa a ser obrigatório se o campo "Texto" possuir mais de 1000 caracteres.

Vale ressaltar que é imprescindível que o que conste no campo "Texto" seja exatamente igual ao que está sendo assinado pelo juiz a fim de que não haja divergência entre o que consta no sistema e o que consta impresso no processo.

| Processo               | 0000017-45 2011.8.19.0002                             | Distribuição: 05/01/2011                        | <u> </u>             |
|------------------------|-------------------------------------------------------|-------------------------------------------------|----------------------|
| Partes:                | PERSONAGEM E OUTRO X ELENCO E OUTRO                   |                                                 | <u>C</u> ancelar     |
| asse/Assunto:          | Procedimento Ordinário - Despejo Para Uso Próprio / L | Locação de Imóvel / Espécies de Contratos       |                      |
| óx. Audiência:         | Não há audiências futuras marcad Proc.                | - Alternar                                      |                      |
| Andamento:             | 1 Conclusão ao Juiz                                   | Car                                             | npos obrigatór       |
| ados da Fase           | Obs Aviso Distribuição Resumo Personagen              | s Último andamento <u>k ≤&lt; &gt;&gt; &gt;</u> | Excluir              |
| Conclusão ao           | Juiz Inclusão: 29/02/2012 Última alteração            | 29/02/2012                                      | Processo             |
| Data: 29/<br>Despacho/ | Dentenca/Decisão                                      | <u> </u>                                        |                      |
| Data: Do               |                                                       | C. A. June Follow                               | Publicação           |
| Tipo:                  | EQ Concertido o Antonino Sentenção do Tutol           | Assinatura ( oinas.)                            | <u>Gu</u> ia Remessa |
| Modelo:                | So poncedida a Antecipação da Totela                  |                                                 | Guia <u>D</u> evol   |
| Texto: Te              | to referente ao ato proferido pelo magistrado         |                                                 | Iextos               |
|                        | no fototoriko do dio profotido poto magioyado.        | Tam.: 49                                        | Audiências           |
| Resumo: Te:            | kto Resumido do ato (se necessário).                  | E                                               |                      |
|                        |                                                       | Faux Assimptions                                |                      |
|                        |                                                       | Env. Assinatura Assinat                         |                      |
|                        |                                                       |                                                 |                      |
| Retorno da             | Conclusão                                             |                                                 | Imprimir             |
| Data:                  | I Publicar Data de Expediente:                        | Publicações                                     | Proc. Eletrônico     |
|                        |                                                       |                                                 |                      |
| 1 Yestingh 1           |                                                       |                                                 |                      |

O magistrado observará que na "**Tela de assinatura**" estarão disponibilizados os documentos de acordo com suas características, ou seja, os documentos oriundos do Andamento de Conclusão estarão discriminados em uma pasta denominada "Atos do Juiz" e, documentos oriundos de outros textos que são encaminhados eletronicamente como mandados, ofícios e Cartas Precatórias, por exemplo, estarão separados em uma outra pasta denominada "Outros".

| 5 Visualizador de Documentos Et concos                                                                                                    |         |          |                 |  |              |  |  |  |  |
|----------------------------------------------------------------------------------------------------|---------|----------|-----------------|--|--------------|--|--|--|--|
| Visualizador de Documentos El contos   Atos do Juiz   28/02/2012   000002-73.2012.8.19.0021   000002-58.2012.8.19.0021   0000025.58.2012.8.19.0021   0000025.20.212.8.19.0021   0000025.20.212.8.19.0021   0000005.20.212.8.19.0021   0000005.20.212.8.19.0021   0000005.20.212.8.19.0021   0000005.20.212.8.19.0021   0000005.20.212.8.19.0021   0000005.20.212.8.19.0021   0000005.20.212.8.19.0021   00000014.96.2012.8.19.0021   00000014.96.2012.8.19.0021   00000014.96.2012.8.19.0021 |         |          |                 |  |              |  |  |  |  |
| Tipo Documento                                                                                                    |         |          |                 |  |              |  |  |  |  |
|                                                                                                    |         |          |                 |  |              |  |  |  |  |
| Filtro Juiz<br>Fernanda Fernandes Coelho                                                                                                    |         |          |                 |  |              |  |  |  |  |
| ↓ ↓ Desmarcar Todos Marcar Todos                                                                                                    | Assinar | Rejeitar | <u>E</u> xcluir |  | Sai <u>r</u> |  |  |  |  |